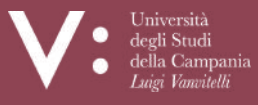

Ufficio Biblioteca a Dipartimento di Architettura e Disegno Industrial

Dipartimento di Architettura e Disegno Industriale

# NILDE

### Network Inter-Library Document Exchange

## AREA PERSONALE E GESTIONE RICHIESTE GUIDA ALL'USO

Ufficio di Biblioteca del Dipartimento di Architettura e Disegno Industriale Via San Lorenzo - Abazia di San Lorenzo ad *Septimum* – 81031 – Aversa (CE) Tel. 081-5010751 (Ufficio) – 081-5010878 (Biblioteca) Mail: <u>uff.biblio.architettura@unicampania.it</u> Sito web <u>https://www.architettura.unicampania.it/biblioteca</u>

March 199 and

Designation of the state of

S WADDARD .

1915 Biana

news Files a Children a

a and for a film of the

Acres 10

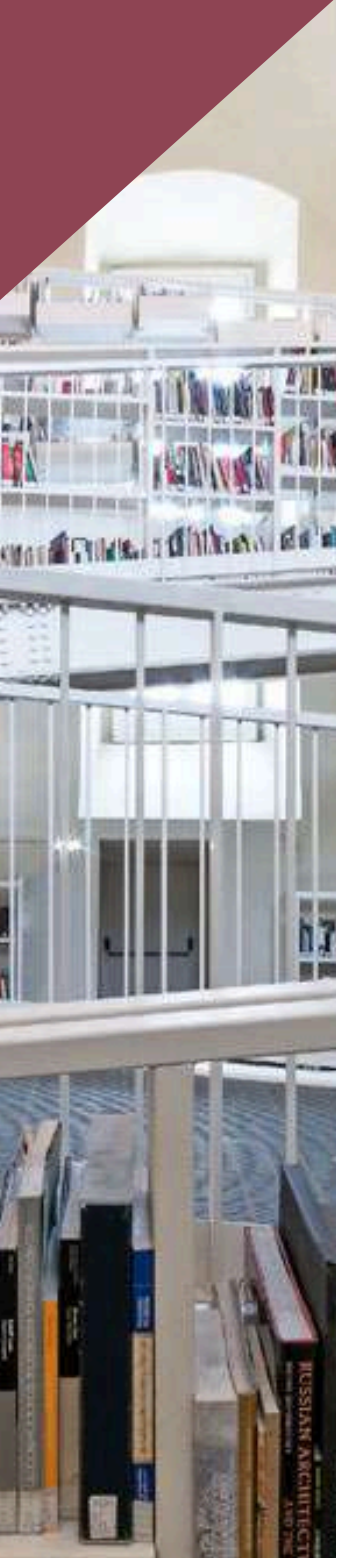

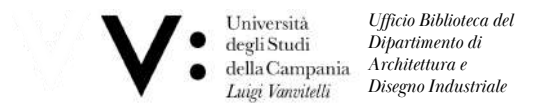

#### **AREA PERSONALE**

A login avvenuto, il sistema porta alla propria **Area Personale di NILDE utenti**, che consente di gestire la propria bibliografia e di inviare richieste di documenti alla biblioteca cui si è iscritti. Le operazioni possibili sono:

- Modificare i dati personali dell'utente e il riepilogo dei dati della biblioteca cui l'utente è iscritto;
- Inoltrare la richiesta DD del documento alla biblioteca cui l'utente è iscritto;
- Visualizzare lo stato di lavorazione della richiesta.

| Nessun riferimento selezionato O                                            | • insett | isci X Elimina<br>o selezione                                                                                                    | Applica                            | Rimuovi | i         |
|-----------------------------------------------------------------------------|----------|----------------------------------------------------------------------------------------------------|------------------------------------|---------|-----------|
|                                                                             |          | Visualizza Tutti 💉 10 💉 per pagina                                                                                                    |                                    | 1       | 1 -       |
| iferimenti totali:10<br>Ichieste totali: 8                                  |          | A world of science (Online)<br>Etolo                                                                                                    | autore                             | 2011    |           |
| Attesa: 3 (di cui 0 in altesa di accettazione costo Fuori NILDE)<br>/ase: 2 |          | Acqua & aria [1982]<br>Titolo                                                                                                    | Autore                             | 1999    | ę         |
| evase: 3                                                                    |          | Il futuro del disegno con il BIM per ingegneri e architetti                                                                                                    | Osello A.                          | 2012    | P.        |
|                                                                             |          | International Journal of Remote Sensing<br>Rainfall-runoff simulation and flood dynamic monitoring based on CHIRPS and MODIS-ET                                                                                                    | Yu C                               | 2020    | ř.        |
|                                                                             |          | Journal of Chromatography A<br>Quantification of poisons for Ziegier Natla catalysts and effects on the production of<br>polypropylene by gas chromatographic with simultaneous detection: Pulsed discharge helium<br>ionization, mass spectrometry and flame ionization. | Hernández-<br>Fernández<br>Joaquin | 2020    | -1)<br>53 |
|                                                                             |          | ] Le Scienze<br>Titolo                                                                                                    | Autore                             | 2018    | Ð         |
|                                                                             |          | Nature photonics (Online)<br>Titolo                                                                                                    | Autore                             | 2014    | 100       |
|                                                                             |          | Scuola insieme                                                                                                    | Autore                             | 2008    |           |

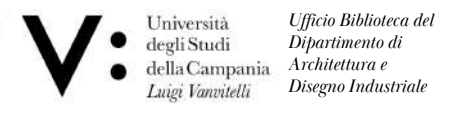

#### MODIFICA DEI DATI PERSONALI

Cliccando sul bottone a sinistra del messaggio di Benvenuto, si apre il menù di modifica dei dati personali dell'utente ed è possibile visualizzare i dati della biblioteca cui l'utente è iscritto.

| Internente: Passwerts Passwerts Rome: Cognome: Qualities: PERSONALE TECNICO-AMMINISTRATIVO Doartimedor / Intituito: ARCHITETTURA Diagona unerdente: R | Bibliotece: Ufficio di Biblioteca del Dipartimento di Architettura e Disegno Industriale<br>C 061-5010751<br>ATTENDIME Enrichs Do seguni dal 2014-13-14 al 2015-01-01<br>Interenet del acontro in 101: Catmine Messult; Leandro Certito, Gennaro Agozzino<br>ull'biblio architettura@unicampariis.il |
|----------------------------------------------------------------------------------------------------|----------------------------------------------------------------------------------------------------|
| Lingui motre: B                                                                                                    |                                                                                                    |

Cliccando su modifica è possibile modificare i dati. Alcuni di questi sono obbligatori al momento della registrazione ma possono essere modificati in qualunque momento. In particolare, la qualifica dell'utente deve essere selezionata dal menu a tendina che mostrerà solo le qualifiche standardizzate possibili per il tipo di istituzione cui la biblioteca appartiene.

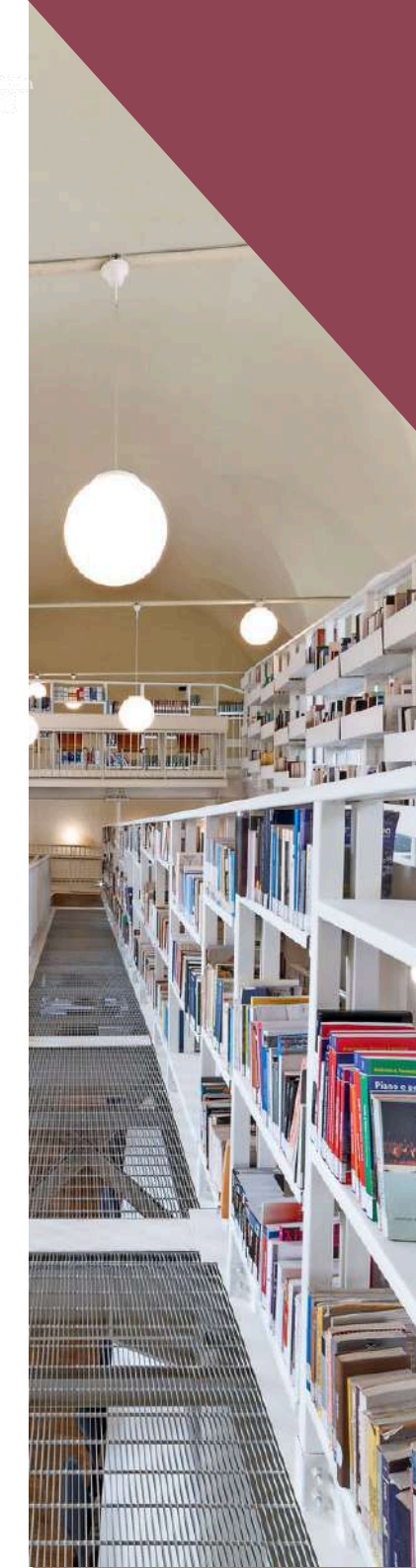

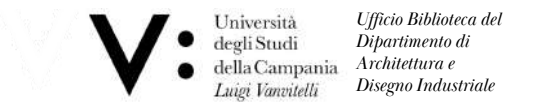

#### COME EFFETTUARE UNA RICHIESTA

TWO IS NOT THE OWNER.

È possibile effettuare una richiesta cliccando su Inserisci nuovo. A questo punto selezionare il tipo di documento: Articolo (articoli in riviste/periodici) o Parte di libro. I campi della richiesta da compilare variano a seconda della tipologia del documento.

| Natwork Inter-Library Document Exchange                                                       | Home   MyNILDE   Manuale d'uso   NILDE World   Contatti   Lice |
|-----------------------------------------------------------------------------------------------|----------------------------------------------------------------|
| Benvenuto Utente Prova                                                                        | Esc                                                            |
|                                                                                               |                                                                |
|                                                                                               | •                                                              |
| Selezionare i                                                                                 | I tipo di documento:                                           |
| >                                                                                             | Articolo                                                       |
| > Pa                                                                                          | rte di libro                                                   |
|                                                                                               |                                                                |
|                                                                                               |                                                                |
|                                                                                               |                                                                |
|                                                                                               |                                                                |
|                                                                                               |                                                                |
|                                                                                               |                                                                |
| Manuale d'uso   NILDE World   Rinnovo sottoscrizioni   Contatti   Licenze   Avvertenze legali |                                                                |
|                                                                                               | Biblioteca d'Area di Bol                                       |
|                                                                                               |                                                                |
|                                                                                               |                                                                |
|                                                                                               |                                                                |

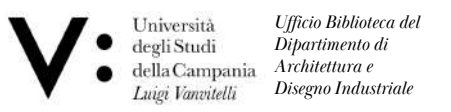

Inserimento o richiesta di un nuovo documento: compilazione dei campi descrittivi di un Articolo.

| Network Inter-Library Document Exchange                                      |                                              | Home   MyNILDE   Manuale d'uso   NILDE World   Contatti   Licen |
|------------------------------------------------------------------------------|----------------------------------------------|-----------------------------------------------------------------|
| Benvenuto Utente Prova                                                       |                                              | Esci                                                            |
|                                                                              |                                              |                                                                 |
| Artícolo                                                                     |                                              |                                                                 |
| Titolo Rivista/Libro:                                                        |                                              |                                                                 |
|                                                                              |                                              |                                                                 |
| Titolo articolo/sezione:                                                     |                                              |                                                                 |
| Titolo articolo/sezione:                                                     | Altri autori:                                |                                                                 |
| Titolo articolo/sezione: Autore: Anno: Volume: Fascicolo:                    | Altri autori:                                |                                                                 |
| Titolo articolo/sezione:<br>Autore:<br>Anno: Volume: Fascicolo:<br>Abstract: | Altri autori:<br>Pag. iniziale: Pag. finale: |                                                                 |
| Titolo articolo/sezione: Autore: Anno: Volume: Fascicolo: Abstract:          | Altri autori:<br>Pag. iniziale: Pag. finale: |                                                                 |

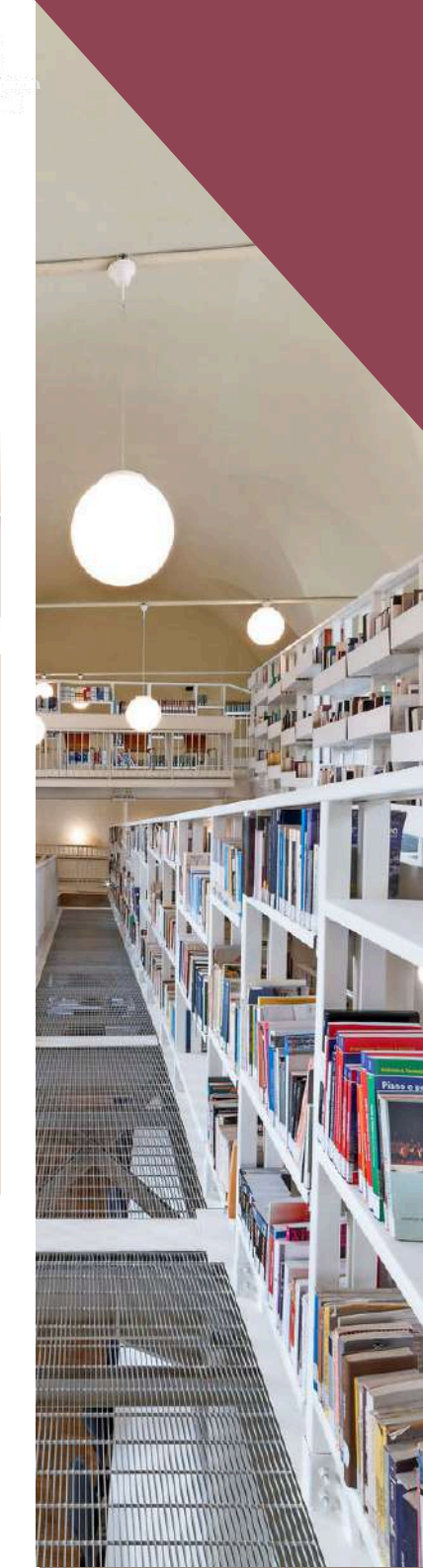

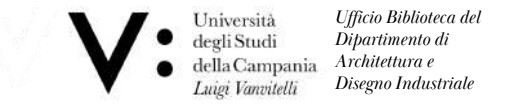

Inserimento o richiesta di un nuovo documento: compilazione dei campi descrittivi di una Parte o Capitolo di Libro.

| Constant of the | ivenuto Utente | Prova          |              |               |  |  | 1 |
|-----------------|----------------|----------------|--------------|---------------|--|--|---|
|                 |                |                |              |               |  |  |   |
| Parto di libro  |                |                |              |               |  |  | 0 |
| Titolo Riviet   | all ibro:      |                |              |               |  |  |   |
|                 | a/Libio.       |                |              |               |  |  | • |
| Titolo artico   | lo/sezione:    |                |              |               |  |  |   |
| Autore:         |                |                |              | Altri autori: |  |  |   |
|                 |                |                |              | + 11          |  |  |   |
| Anno:           | Volume:        | Pag. Iniziale: | Pag. finale: |               |  |  |   |
| ADSUACL         |                |                |              |               |  |  |   |

<u>Più una richiesta è dettagliata, più il reperimento del documento sarà facile e veloce!</u> <u>È necessario compilare sempre il campo Titolo Rivista/Libro, Titolo articolo/sezione, Autore, Anno, pagina iniziale e finale.</u>

È consigliato, inoltre, inserire ISSN della rivista e ISBN del libro.

Birders.

CHARTER THE THE MAN

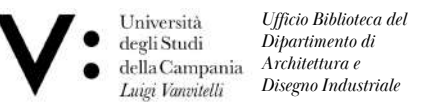

L'utente, durante la richiesta di materiale, può informare la biblioteca riguardo alla sua disponibilità a coprire eventuali costi extra per il reperimento al di fuori del network NILDE. Le tre opzioni disponibili sono:

- 1. Essere informato sull'importo prima di decidere
- 2. Rifiutare qualsiasi costo aggiuntivo
- 3. Accettare qualsiasi costo

Tuttavia, non è obbligatorio comunicare tale scelta, poiché il servizio della biblioteca è basato esclusivamente su reciprocità gratuita.

Per salvare il riferimento nella propria bibliografia, è sufficiente cliccare il bottone Salva.

| e personali      | Note collocazione                                                                                                    |
|------------------|----------------------------------------------------------------------------------------------------|
|                  | Collocazione:                                                                                                    |
|                  | URL:                                                                                                    |
|                  | File sul proprio disco: Stogla Nessun file selezionato.                                                              |
|                  |                                                                                                    |
| ampi obbligatori |                                                                                                    |
|                  | Note per la biblioteca:                                                                                              |
|                  |                                                                                                    |
|                  |                                                                                                    |
|                  |                                                                                                    |
|                  |                                                                                                    |
|                  | și informa che la fornitura dell'articolo na un dosto fisso di 2004                                                  |
|                  | Nel caso in cui la biblioteca dovesse sostenere del costi acciuntivi per la fornitura dei documento                  |
|                  | da addebitare a lei o al suo istituto(idpartimento:<br>VOODELCHE MLVENISSECCOMUNICATO Temporta adma di advidena XV * |
|                  | VORREI CHE MI VENISSE COMUNICATO l'importo prima di decidore                                                         |
|                  | HON ACCETTO alcun costo aggluntivo                                                                                   |
| Salva            | ACCETTO qualsiasi costo aggiuntivo                                                                                   |
|                  |                                                                                                    |
|                  |                                                                                                    |
|                  |                                                                                                    |

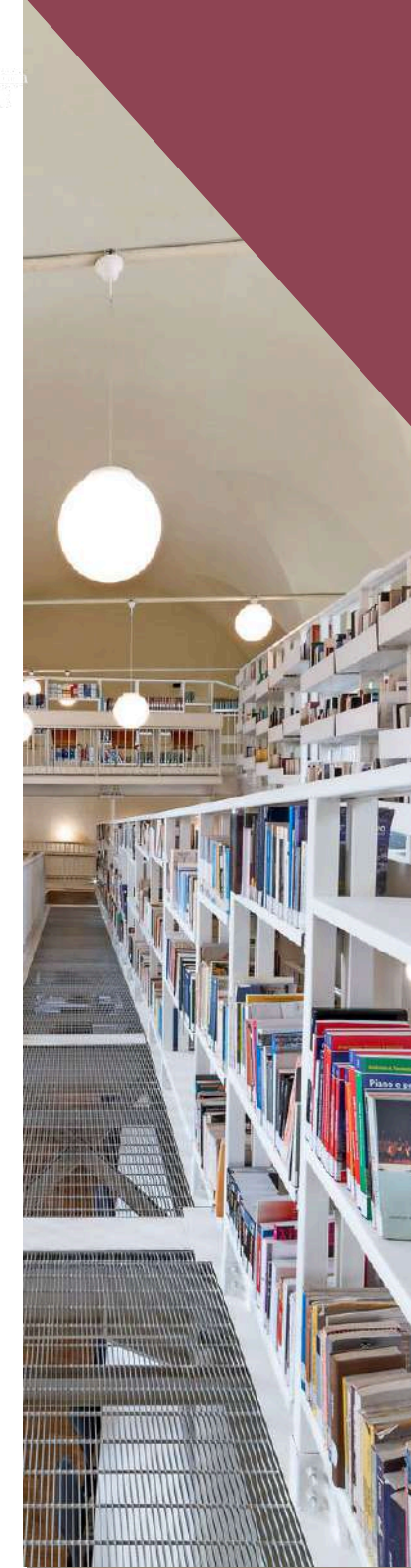

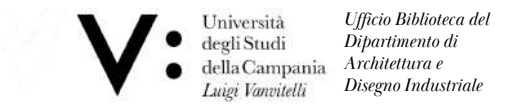

Attenzione: se si Salva, la richiesta non sarà inviata, ma è possibile richiedere il documento in un momento successivo. Se invece si desidera inoltrare la richiesta alla propria biblioteca, si deve cliccare su **Richiedi**. In entrambi i casi è possibile visualizzare il riferimento nel Reference Manager.

Per richiedere un documento salvato, cliccare sul riferimento per visualizzarlo nel dettaglio e, nella parte sinistra in basso, cliccare su **Richiedi**.

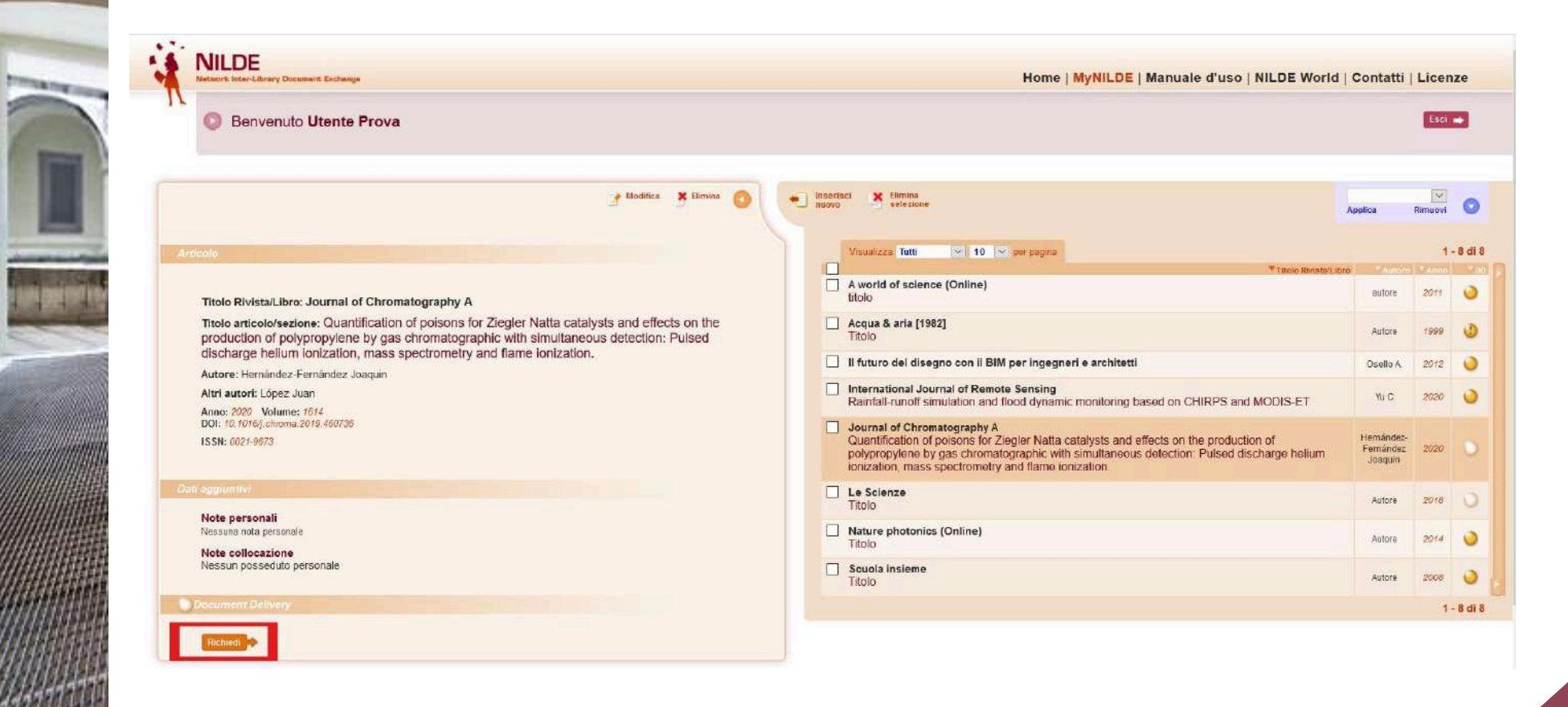

![](_page_8_Picture_0.jpeg)

#### LO STATO DELLA RICHIESTA

1. Semaforo giallo: la richiesta è in lavorazione;

2. Semaforo rosso: la richiesta è stata inevasa;

3. Semaforo verde: la richiesta è stata evasa. In questo caso la biblioteca comunica all'utente le modalità di consegna del documento.

![](_page_8_Picture_5.jpeg)

![](_page_8_Picture_6.jpeg)